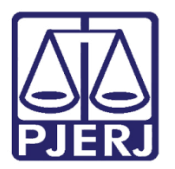

Dica de Sistema

# Relatório Histórico de Movimentações de Processos

SEI - Processo Administrativo Eletrônico.

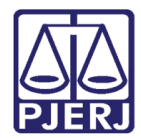

## SUMÁRIO

| 3 |
|---|
| 4 |
| 5 |
| 6 |
| 6 |
| 7 |
| 7 |
| 9 |
|   |

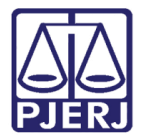

## Relatório Histórico de Movimentações de Processos

#### 1. Introdução

O Esta Dica de Sistema apresenta de forma simples o passo a passo para acesso ao **Relatório de Histórico de Movimentações de Processos**.

A finalidade deste relatório é apresentar o histórico das remessas dos processos entre as unidades do **TJRJ**. Os processos serão pesquisados a partir de uma pré-seleção dos processos, realizada pelo usuário no sistema.

#### 2. Selecionar Processos para o Relatório

Para realizar a <u>inclusão de Processos</u> no Relatório, na tela do **Processo** o usuário deverá selecione a opção **Selecionar para relatório de Histórico de Movimentação**.

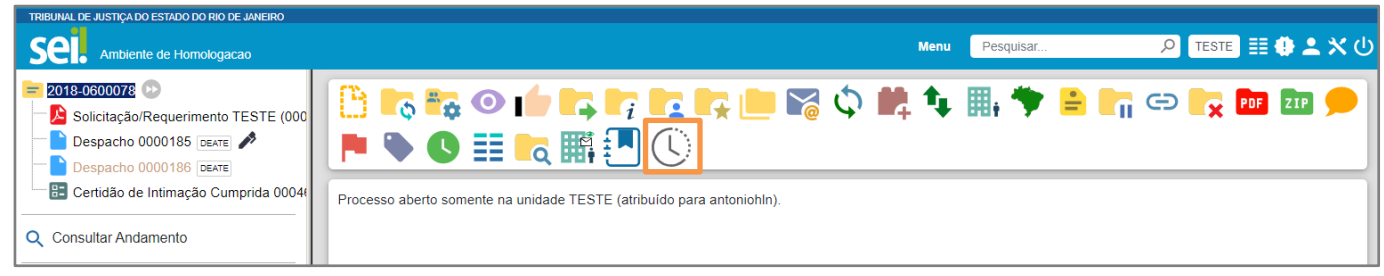

Figura 1 - Selecionar Processo.

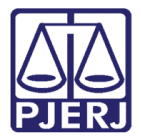

Será exibida a tela **Histórico de Movimentação de Processos,** com uma **Visualização Resumida** do(s) Processo(s) incluído(s) para integrar o **Relatório**.

| <b>Históri</b><br>Visualizaçã | co de Movimentação c | le Processos                      |                             | Imprimir Pesquisar        | Remover Fechar                |
|-------------------------------|----------------------|-----------------------------------|-----------------------------|---------------------------|-------------------------------|
|                               |                      |                                   |                             | Relação de Processos Se   | lecionados (2 registros):     |
|                               | Número do Processo   | Tipo do Proces                    | so                          | Especificação do Processo | )                             |
|                               | 2018-0600078         | Processo administrativ            | vo público                  | TREINAMENTO SERCA         | <b></b>                       |
|                               | 2019-0600117         | Processo administrativ            | o público                   | Treinamento               | Ē                             |
|                               | Proce                | sso 2018-0600078 - Processo admin | istrativo público - TREINAN | IENTO SERCA               |                               |
| L                             | Inidade Atribuição   | Entrada                           | Saída                       | Tempo de Permanência      | Tempo Total de<br>Permanência |
| [                             | DEATE                | 10/12/2018 15:29:56               | 10/12/2018 15:39:34         | 10 minutos                | 10 minutos                    |

Figura 2 - Visualização Resumida.

#### 3. Inclusão de Processos em Lote

Para realizar a <u>inclusão de Processos em lote</u>, o usuário deverá acessar o **Painel de Controle de Processos** e selecionar os processos. Após a seleção dos processos, o usuário deverá selecionar a opção **Selecionar para relatório de Histórico de Movimentação**.

| Sei. Ambiente de Homologacao |                        |                                      |                       |                  | Menu | Pesquisar     | р теste 🏥 🚯 📤 | <mark>ჯ</mark> ტ |
|------------------------------|------------------------|--------------------------------------|-----------------------|------------------|------|---------------|---------------|------------------|
| Pesquisar no Menu (Alt + m)  | Controle de Pre        | ocessos                              |                       |                  |      |               |               |                  |
| Acompanhamento Especial      |                        |                                      |                       |                  |      |               |               |                  |
| Base de Conhecimento         | 🗭 i 💶                  | 4 ii 🗴 = 🔍 📋 I                       | •                     |                  |      |               |               |                  |
| 🛗 Blocos 👻                   | Visualização detalhada | Ver processos atribuídos a mim Ver p | or marcadores Ver por | tipo de processo | )    |               |               |                  |
| Controle de Prazos           |                        |                                      |                       |                  |      |               |               | <b>A</b>         |
| Controle de Processos        |                        |                                      | 43 registros:         |                  |      |               | 75 registro   | s:               |
| 🗠 Estatísticas 👻             |                        | Recebidos                            |                       |                  |      | Gerados       |               |                  |
| ★ Favoritos                  |                        | 2018-0600078                         | (antoniohln)          | $\Box$           |      | 2022-06000379 |               |                  |
| 🙁 Grupos 👻                   |                        | 2019-0600117                         | (antoniohln)          |                  |      | 2022-06000378 |               |                  |
| Iniciar Processo             |                        | 2019-0600158                         | (antoniohln)          |                  |      | 2022-06000377 |               |                  |

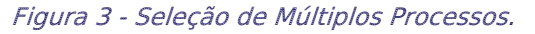

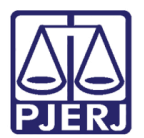

#### 4. Selecionando a Função

Para acessar ao **Relatório Histórico de Movimentação de Processos**, o usuário deverá acessar o **Menu Relatório->Relatórios TJ-> Histórico de Movimentação de Processos**.

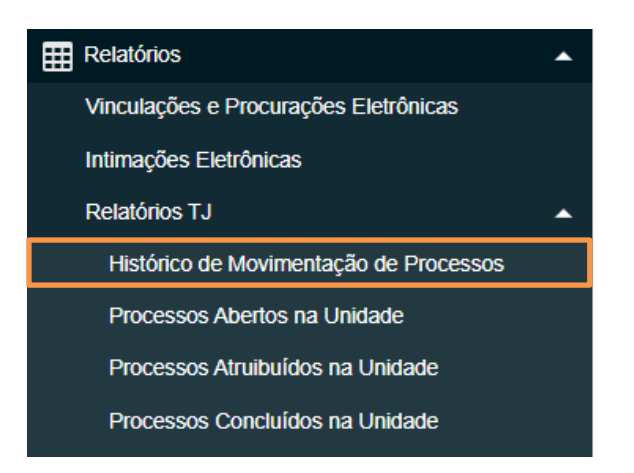

Será exibida a lista dos processos selecionados.

| Histórie     | co de Movimentação d | de Processos                    |                                                  |
|--------------|----------------------|---------------------------------|--------------------------------------------------|
|              |                      |                                 | Pesquisar Remover                                |
| Visualização | o resumida           |                                 | Relação de Processos Selecionados (6 registros): |
|              | Número do Processo   | Tipo do Processo                | Especificação do Processo                        |
|              | 2019-0600117         | Processo administrativo público | Treinamento                                      |
|              | 2019-0600158         | REQUERIMENTOS EMERJ             | TESTE                                            |
|              | 2019-0600159         | REQUERIMENTOS EMERJ             | requerimento emerj                               |

Figura 4 - Tela Inicial do Relatório.

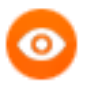

OBSERVAÇÃO: Se o usuário quiser remover o processo da lista, basta clicar em 🔋 e realizar a confirmação da exclusão.

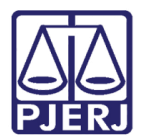

#### 5. Gerar Relatório

Em Histórico de Movimentação de Processos, para gerar o Relatório, <u>selecione os</u> <u>Processos</u>, marcando o Checkbox de cada processo listado. Sendo possível gerar o Relatório de 2 formas, com Visualização Inicial ou Visualização Resumida.

| Γ | Históri           | co de Movimentação de | e Processos                     |                                                  |
|---|-------------------|-----------------------|---------------------------------|--------------------------------------------------|
|   |                   |                       |                                 | Pesquisar Remover Fechar                         |
| 1 | Visualização      | o resumida            |                                 | Relação de Processos Selecionados (6 registros)  |
| h |                   |                       |                                 | relação de Frocessos ociecionados (o registros). |
|   | $\mathbf{\nabla}$ | Número do Processo    | Tipo do Processo                | Especificação do Processo                        |
|   |                   | 2019-0600117          | Processo administrativo público | Treinamento                                      |
|   |                   | 2019-0600158          | REQUERIMENTOS EMERJ             | teste 🥫                                          |
|   | <                 | 2019-0600159          | REQUERIMENTOS EMERJ             | requerimento emerj                               |

Figura 5 - Seleção de Processos para o Relatório.

#### 5.1 Visualização Inicial

Ao clicar em **Pesquisar** as informações de cada processo são exibidas. A **visualização** inicial é detalhada, contendo dados da **Unidade** onde tramitou o processo, a **Atribuição** na unidade do usuário, data de **Entrada** do processo, data de **Saída** do processo, **Tempo de Permanência** na unidade para cada entrada, **Tempo Total de Permanência** na unidade e o **Total Geral de Dias** de tramitação do processo.

| Histório     | co de Movi           | mentação de Processos           |                                  |                                        |                           |                                       |  |  |  |  |
|--------------|----------------------|---------------------------------|----------------------------------|----------------------------------------|---------------------------|---------------------------------------|--|--|--|--|
|              |                      |                                 |                                  |                                        | Imprimir                  | Pesquisar Remover Eechar              |  |  |  |  |
| Visualização | Asualização resumida |                                 |                                  |                                        |                           |                                       |  |  |  |  |
|              |                      | Número do Processo              | Tipo do Processo                 | 0                                      | Especificação do Processo | riscesses colocionados (2 registros). |  |  |  |  |
|              |                      | 2018-0600078                    | Processo administrativo          | público                                | TREINAMENTO SERCA         |                                       |  |  |  |  |
|              |                      | 2019-0600117                    | Processo administrativo          | Dúblico                                | Treinamento               |                                       |  |  |  |  |
|              |                      | 2010 000000                     |                                  | pasies                                 | Heinamento                | -                                     |  |  |  |  |
|              |                      | Proce                           | esso 2018-0600078 - Processo adm | inistrativo público - TREINAMENTO SER  | CA                        |                                       |  |  |  |  |
|              | Unidade              | Atribuição                      | Entrada                          | Saída                                  | Tempo de Permanência      | Tempo Total de Permanência            |  |  |  |  |
|              | DEATE                |                                 | 10/12/2018 15:29:56              | 10/12/2018 15:39:34                    | 10 minutos                | 10 minutos                            |  |  |  |  |
|              | TESTE                | Antonio Henriques de Lemos Vice | 10/12/2018 15:39:34              | 18/12/2018 11:51:54                    | 8 dias                    |                                       |  |  |  |  |
|              | TESTE                | Antonio Henriques de Lemos Vice | 18/12/2018 11:52:02              |                                        | 1324 dias                 | 1332 dias                             |  |  |  |  |
|              |                      |                                 |                                  |                                        |                           | TOTAL GERAL 1332 DIAS                 |  |  |  |  |
|              |                      |                                 |                                  |                                        |                           |                                       |  |  |  |  |
|              |                      |                                 | Processo 2019-0600117 - Processo | o administrativo público - Treinamento |                           |                                       |  |  |  |  |
|              | Unidade              | Atribuição                      | Entrada                          | Saída                                  | Tempo de Permanência      | Tempo Total de Permanência            |  |  |  |  |
|              | DISJA-SESED          |                                 | 16/04/2019 11:41:59              | 16/04/2019 12:24:55                    | 1 hora                    | 1 hora                                |  |  |  |  |
|              | TESTE                | Antonio Henriques de Lemos Vice | 16/04/2019 12:24:55              |                                        | 1205 dias                 | 1205 dias                             |  |  |  |  |
|              |                      |                                 |                                  |                                        |                           | TOTAL GERAL 1205 DIAS                 |  |  |  |  |

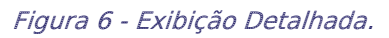

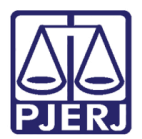

#### 5.2 Visualização Resumida

Para Visualização Resumida, o usuário deverá selecionar a Visualização Resumida, contendo apenas os dados: Unidade, data de Entrada, data de Saída e o Total Geral de Dias de tramitação do processo.

| Histórico   | de Movimentação de Proc | essos                                       |                                        |                                                  |
|-------------|-------------------------|---------------------------------------------|----------------------------------------|--------------------------------------------------|
|             |                         |                                             |                                        | Imprimir Pesquisar Remover Fechar                |
| Visualizaçã | ão resumida             |                                             |                                        | Relação de Processos Selecionados (2 registros): |
|             | Número do Processo      | Tipo do Proce                               | sso                                    | Especificação do Processo                        |
|             | 2022-06000375           | CONCILIADOR - DISPENSA/INDIC                | ACAO/PRORROGACAO                       | INDICAÇÃO 🔋                                      |
|             | 2022-06000377           | CONCILIADOR - DISPENSA/INDIC                | ACAO/PRORROGACAO                       | INDICAÇÃO 🔋                                      |
|             |                         |                                             |                                        |                                                  |
|             |                         | Processo 2022-06000375 - CONCILIADOR - DISP | ENSA/INDICACAO/PRORROGACAO - INDICAÇÃO |                                                  |
|             | Unidade                 | Atribuição                                  | Entrada                                | Saida                                            |
|             | TESTE                   |                                             | 04/08/2022 21:16:39                    |                                                  |
|             |                         |                                             |                                        | TOTAL GERAL 20 DIAS                              |
|             |                         |                                             |                                        |                                                  |
|             |                         | Processo 2022-06000377 - CONCILIADOR - DISP | ENSA/INDICACAO/PRORROGACAO - INDICAÇÃO |                                                  |
|             | Unidade                 | Atribuição                                  | Entrada                                | Saída                                            |
|             | TESTE                   |                                             | 05/08/2022 08:17:51                    |                                                  |
|             |                         |                                             |                                        | TOTAL GERAL 19 DIAS                              |

Figura 7 - Visualização Resumida.

#### 6. Impressão do Relatório Detalhado ou Resumido.

Para impressão do **Relatório**, após a escolha do tipo de **Visualização (Detalhada** ou **Resumida)**, o usuário deverá clicar na opção **Imprimir**.

| Histórico       | de Movimentação de Process     | sos                                          | Imprimir Besquisar Bemover Eechar                                            |
|-----------------|--------------------------------|----------------------------------------------|------------------------------------------------------------------------------|
| Visualização de | atalhada<br>Número do Processo | Tipo do Processo                             | Relação de Processos Selecionados (2 registros)<br>Especificação do Processo |
|                 | 2022-06000375                  | CONCILIADOR - DISPENSA/INDICACAO/PRORROGACAO | INDICAÇÃO 🔋                                                                  |
|                 | 2022-06000377                  | CONCILIADOR - DISPENSA/INDICACAO/PRORROGACAO | INDICAÇÃO 🔋                                                                  |

Figura 8 - Botão Imprimir.

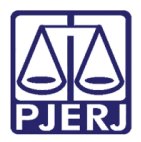

Será exibida uma nova janela, para que o usuário confirme a impressão, clicando em **Imprimir** ou realize o cancelamento da impressão, selecionando **Cancelar**.

| wwwh10.tjrj.jus.br/sei/controlador.php?acao=m | d_tjrj_rel_historico_mo | ovimentacao_imprir                     | mir&ids_proc                 | edimentos=           | WylyNzMiLCI51                 | /lzciXQ==&infra_si | stema=100000100&inf | ra_unidade_atual=11000 | 0834&infra_h | ash=431c61f116172b51953a |
|-----------------------------------------------|-------------------------|----------------------------------------|------------------------------|----------------------|-------------------------------|--------------------|---------------------|------------------------|--------------|--------------------------|
| listórico de Movimentação                     | Histórico de Movim      | nentação de Processos                  |                              |                      |                               |                    | Imprimir            | 1 fol                  | ha de papel  |                          |
|                                               |                         | Processo 2018-0802078 - Processo ad-   | sinistrativo público - TREIN | AMENTO SERCA         |                               |                    |                     |                        |              |                          |
|                                               | Unidade                 | Anhuipto Estada                        | Saida                        | Tempo de Permanência | Tempo Total de<br>Permanência |                    | Destine             |                        | -            |                          |
| Unidade                                       | DEATE                   | 10/12/2018 15:29:56                    | 1012/2018 15:39:34           | 10 minutos           | 10 minutos                    |                    | Destino             | - PDFCreator           | •            | Tempo Total de Permanênc |
| DEATE                                         | TESTE Avia              | Lenos Vice 15/12/2018 15:39:34         | 18122018 11:51:54            | 8 dim                |                               |                    |                     |                        |              | 10 minutos               |
| TEATE                                         | TESTE Artis             | Lamos Vice 04/08/2022 11:43:37         | 04002022 11:43:37            |                      | 1 dan                         |                    | Páginas             | Tudo                   | *            |                          |
| IESIE                                         |                         |                                        |                              |                      | TOTAL GERAL 1333<br>DIAS      |                    |                     |                        |              |                          |
| TESTE                                         | Prov                    |                                        |                              |                      |                               |                    | Cópias              | 1                      |              | 8 dias                   |
|                                               | Unidade                 | Arbuigto Entrada                       | Seite                        | Tempo de Permanência | Tempo Total da                |                    | oopiao              |                        |              | TOTAL GERAL 1333 DIA     |
|                                               | TEATE Joy               | ge Augusto Maita protacidorio na 21.00 |                              | 1241.das             | 1241 day                      |                    |                     |                        |              |                          |
|                                               |                         | Paraira                                |                              |                      | TOTAL GERAL 1241              |                    | Colorido            | Colorido               | *            |                          |
| Unidade                                       |                         |                                        |                              |                      | DIAS                          |                    |                     |                        |              | Tempo Total de Permanênc |
| TESTE                                         |                         |                                        |                              |                      |                               |                    | Mais definições     |                        | ~            | 1241 dias                |
|                                               |                         |                                        |                              |                      |                               |                    |                     |                        |              | TOTAL GERAL 1241 DIA     |
|                                               |                         |                                        |                              |                      |                               |                    |                     |                        |              |                          |
|                                               |                         |                                        |                              |                      |                               |                    |                     | Imprimir               | Cancelar     |                          |

Figura 9 - Impressão.

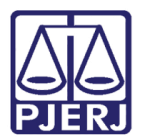

## 7. Histórico de Versões

| Versão | Data       | Descrição da alteração          | Responsável    |
|--------|------------|---------------------------------|----------------|
| 1.0    | 24/08/2022 | Elaboração da Dica de Sistema   | Jorge Malta    |
| 1.0    | 24/08/2022 | Correção Ortográfica e Template | Amanda Narciso |